## 第三届生物饲料创新发展论坛

## 团队报名说明

 请登录大会官网(https://biofeed2025.bomeeting.net)首页,选择"团队 代表注册"进入团队登录或注册页面。

| ● 距离会议开幕还有: 64 天 17 时 51 分 21 秒    |   |                                 |  |  |  |  |  |
|------------------------------------|---|---------------------------------|--|--|--|--|--|
| 个人代表注册<br>ATTENDEE<br>REGISTRATION |   | 团队代表注册<br>GROUP<br>REGISTRATION |  |  |  |  |  |
| 酒店房间预订<br>HOTEL<br>ACCOMMODATION   | Ê |                                 |  |  |  |  |  |

 如果您尚未建立团队,请点击红色"没有团队账号? 创建新账号",填写相关 信息并创建团队;如果您已经创建了团队,请使用创建团队时预留的邮箱和密 码登录。

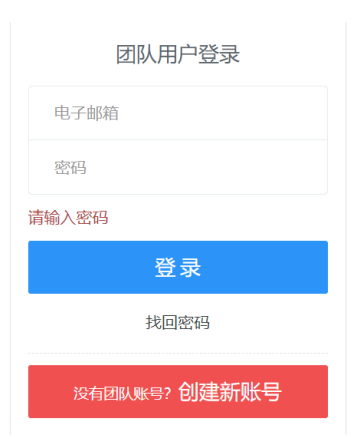

 如果您尚未建立团队,请点击红色"没有团队账号?创建新账号",填写相关 信息并创建团队;如果您已经创建了团队,请使用创建团队时预留的邮箱和密 码登录。  进入团队注册后台后,点击左侧"添加代表名单",并输入参会代表姓名,并 输入参会代表姓名进行检索,如果系统检索到该代表已经注册,可选择对应代 表并提交信息。

| 请输入姓名、单位进行检索                                                                                                    |                                                                                                    |                                          |  |  |  |  |  |  |
|----------------------------------------------------------------------------------------------------|----------------------------------------------------------------------------------------------------|------------------------------------------|--|--|--|--|--|--|
| 张三 单位名称(选填) 检索                                                                                                    |                                                                                                    |                                          |  |  |  |  |  |  |
| <ul> <li>未注册,未交费,4189:中国人</li> <li>未注册,未交费,7868:博亚和</li> <li>未注册,未交费,14680:,,1****</li> <li>未注册,未交费,14680:,,1****</li> <li>、注册,未交费,16475;清岛世</li> <li>以上信息没有您需要的,新</li> <li>选择注册类型</li> </ul> | <ul> <li>未注册,未交费,4189:中国人民解放军81123医院,,3958*****@qq.com,1************************************</li></ul> |                                          |  |  |  |  |  |  |
| 注册类型                                                                                                    | 价格                                                                                                    | 说明                                       |  |  |  |  |  |  |
| ● 参会代表-CNY1000                                                                                                    | CNY1000                                                                                                | 2025年3月15日前注册报名并成功缴纳会议费的参会者,会议费为1000元/人。 |  |  |  |  |  |  |
| ○ 学生-CNY800                                                                                                    | 生-CNY800 CNY800 学生指正在进行全日制学习的研究生,注册本人页和注册页,现场报到时请携带学生证月15日前注册报名并成功缴纳会议费,会议                             |                                          |  |  |  |  |  |  |

- 提交后系统会自动显示您已添加的参会代表信息,继续重复上述操作,可继续 添加其他参会代表,直至您替所有参会代表注册完成。
- 如果您计划参会缴费的团队人数已达到 10 人,整个团队可享受优惠价格,缴 费前请联系工作人员修改您团队里面的参会代表注册费标准。
- (7. 请在缴费的时候可以选择确认参会的代表,并按提示缴纳注册费,或直接银行 汇款至指定账号,并告知工作人员帮您从后台修改参会代表的缴费状态。

| 全选                                                                                                    |                 |             |                    |                   |                        |           |               | 导出数据       |
|----------------------------------------------------------------------------------------------------|-----------------|-------------|--------------------|-------------------|------------------------|-----------|---------------|------------|
| 选择<br>付款                                                                                                    | 注册号             | 姓名          | 单位                 | 注册类型              | 附加注 <del>册</del><br>类型 | 应缴注册<br>费 | 已缴<br>注册<br>费 | 操作         |
|                                                                                                    | 3               |             | -                  | 参会代表-<br>CNY 1000 |                        | 1000      | 0             | ✓修改<br>★删除 |
|                                                                                                    | 2               | 101         | f <sub>ora</sub> 1 | 参会代表-<br>CNY 1000 |                        | 1000      | 0             | ✓修改<br>★删除 |
| 在线支付<br>「<br>攝響提示:<br>参会代表在线支付费用(不收取任何手续费),默认提供增值税电子普震;如需增值税专票(电子),请费单位通过银行汇款到指定收款账户:<br>帐 户:北京博亚和讯农收技术有限公司<br>帐 号:1001045300053002149<br>开户银行:中国建设银行北京上地支行<br>会议费数纳后概不退费,缴纳前请确认。银行汇款后请务必将汇款凭证扫描件或拍照上传到会议宣网个人中心(支付方式选择银行汇款,即可上传汇款凭证),同 |                 |             |                    |                   |                        |           |               |            |
| 的友达                                                                                                    | 到咖厢meeting@boya | r.cn,开与明会议名 | 怀、参云八姓石、半位及联条力式。?  | 又崇内吞为"会议          | 注册费",租委领               | 会促供电子友票   | •             |            |
| 确定                                                                                                    | 定付款信息           |             |                    |                   |                        |           |               |            |

附:

## 如果您计划邀请行业同仁一起组团参会,费用各自承担,请参考以下报名方式

- 请登录大会网站(https://biofeed2025.bomeeting.net)首页,选择
   "个人代表注册",填写相关信息后进入个人中心(如果您已经注册,可
   直接登录进入个人中心)。
- 2、 点击个人中心左侧"邀请注册",可看到邀请链接,并有"生成海报"提示,点击"生成海报"并选择您喜欢的模板,即可生成您专属的邀请参会海报。请下载您的专属邀请海报并转发给朋友,您的朋友扫描您海报上的 二维码即可报名。

| 快捷通道                                          | 骨 个人中心 > 邀请注册 |                                                                                             |     |          |        |                |          |                       |  |  |
|-----------------------------------------------|---------------|---------------------------------------------------------------------------------------------|-----|----------|--------|----------------|----------|-----------------------|--|--|
| 命 返回大会首页                                      | >             |                                                                                             |     |          |        |                |          |                       |  |  |
| ∂ 邀请注册                                        | >             | 邀请链接: https://www.bomeeting.net/v2/user/Registration/84?fromuid=ee933818a82df911 土生成海股 复制链接 |     |          |        |                |          |                       |  |  |
| 稿件评审状态                                        | >             | 访问量: 39                                                                                     |     |          |        |                |          |                       |  |  |
| . 酒店房间预订                                      | >             |                                                                                             |     |          |        |                |          |                       |  |  |
| 个人信息         自我邀请的用户                          |               |                                                                                             |     |          |        |                |          |                       |  |  |
| ▲ 个人信息修改                                      | >             | 注册<br>号                                                                                     | 姓名  | 单位       | 手机号码   | 注册类型           | 支付状<br>态 | 注册时间                  |  |  |
| <ul> <li>:三 领取发票</li> <li>○ 修改登录家母</li> </ul> | >             | 588                                                                                         |     | anison . | 1      | 2              | 已交费      | 2024/7/25<br>11:46:55 |  |  |
| 口 我的讲课视频                                      | ,             | 46                                                                                          | No. | 北<br>司   | 10.000 | Lany Weard of  | 已交费      | 2024/4/15<br>13:22:32 |  |  |
| ☆ 讲课视频收藏                                      |               | 44                                                                                          | 1   | -<br>    |        | Turn Talanaan) | 已交费      | 2024/4/12<br>16:54:56 |  |  |
| 1) 我的参会记录                                     |               |                                                                                             |     |          |        |                |          |                       |  |  |

3、 您可随时登录个人中心查看您邀请的参会代表。在您的团队已达 10 人及 以上时,您可联系工作人员按团队优惠价调整各位代表的注册费,调整完 成后请提醒您的朋友及时完成缴费。